## How to Sign Up for Deferred Payment Plan

- 1. Visit the Tennessee Tech Website Homepage
  - a. https://www.tntech.edu
- 2. Move your cursor to the express tab in the top right corner and select "Tech Express"

|           |                         | ☆ 🖰 :                      |
|-----------|-------------------------|----------------------------|
| Academics | Admissions Student Life | Research Athletics Express |
|           | Pay Online - Eagle Pay  | Tech Express               |
|           | Volpe Library           | Student Resources          |
|           | TechConnect             | Faculty & Staff Resources  |
|           | myTECH IT Helpdesk      | Bookstore/Dining/Parking   |
|           | Strategic Planning      | Calendar                   |
|           | Institutional Research  | Tech Times                 |
| _         |                         |                            |

3. Login to Tech Express using your Username and Password Note: Username is the first portion of your student email (jasmith42)

| IDm                                       | e              |
|-------------------------------------------|----------------|
| Username                                  | ANN ESSP       |
| Password                                  |                |
| First Time User? Click Login to Register. | TECH           |
| Logir                                     | 1              |
| Change Password   F                       | orgot Password |

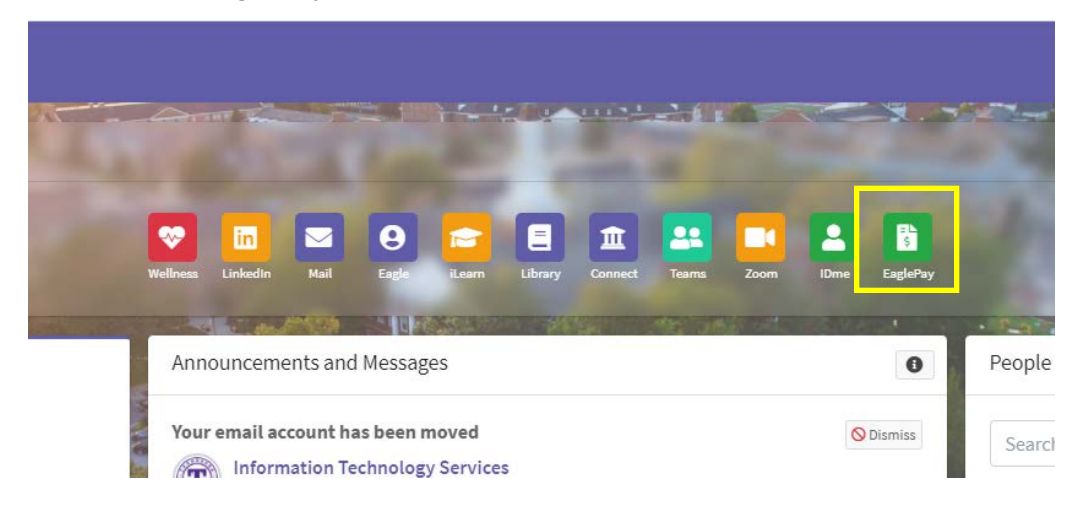

4. Select the "Eagle Pay" icon in the QuickLinks toolbar of Tech Express.

5. Click *Payment Plans*.

| 🛃 Eagle Pay                                                                                                    |                                                                                                    | Logged |
|----------------------------------------------------------------------------------------------------|----------------------------------------------------------------------------------------------------|--------|
| 🖀 My Account Make Payment                                                                                                    | Payment Plans Deposits Refunds Help                                                                     |        |
| Announcement                                                                                                    | To sign up for direct deposit of your refunds, complete your setup in the<br>Refund Account Setup page. | Му     |
| Spring 2014 Important Dates<br>and Information                                                                                                    | Student Account ID: xxxxx6411                                                                           | e      |
| Welcome to your Student<br>Account Center! Here you can view<br>your student bills and account<br>activity as well as make payments<br>and store payment profiles. You can<br>also set up a 3rd party to access<br>your bills and make payments on | Balance \$11,926.90   Estimated Financial Aid \$8,616.00   Balance Including Estimated Aid \$3,310.90   |        |
| your account.                                                                                                    | Make Payment View Activity Enroll in Payment Plan                                                       | 1      |

6. Click *Enroll Now*.

- 7. Select term.
- 8. A description of the plan will be displayed. Carefully read the conditions and then click *Continue*.
- The next page will show details about your current account balance and the amount of the down payment. This does **not** include the \$50 service charge. Click on *Display Payment Schedule*.
- 10. The page will provide details about the amount of the current payment and the three remaining future payments. Select either *Yes* or *No*. Click *Continue*.
- 11. Select your payment method and fill out any necessary information. (Further details can be found on the How to Pay Fees instructions).

Tennessee Tech University Bursar's Office (931) 372-3311 – bursar@tntech.edu